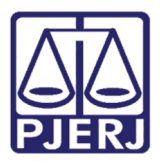

Dica

# Relatório de Processos Atribuídos

Sistema SEI (Processo Administrativo Eletrônico).

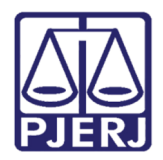

## **SUMÁRIO**

| 1. | Introdução                                         | 3  |
|----|----------------------------------------------------|----|
| 2. | Consulta geral do relatório                        | 4  |
| 3. | Utilizando o filtro por usuário/data de atribuição | .6 |
| 4. | Histórico de versões                               | 8  |

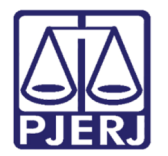

## Relatório de Processos Atribuídos

## 1. Introdução

No SEI é possível ser realizada pesquisa por processos atribuídos, além daquela disponibilizada pelo filtro "Processos atribuídos a mim", constante no Controle de Processos (tela principal do sistema).

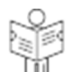

A pesquisa por processos atribuídos está acessível por meio do botão  $\mathbb{W}$ , que se localiza na tela inicial do SEI. Tal funcionalidade permitirá que sejam listados todos os processos, de forma agrupada, que estejam, atualmente, atribuídos por usuário. Sendo possível, inclusive, filtrar por nome e data de atribuição.

Há, ainda, a exibição de listagem contendo os protocolos sem atribuição, bem como um link, para a funcionalidade nativa do sistema SEI, por meio do qual pode ser feita a vinculação.

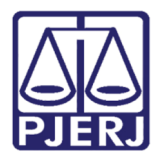

## 2. Consulta geral do relatório

No painel de Controle de Processos deve-se clicar no ícone "Relatório de Processos Atribuídos na Unidade".

#### Controle de Processos

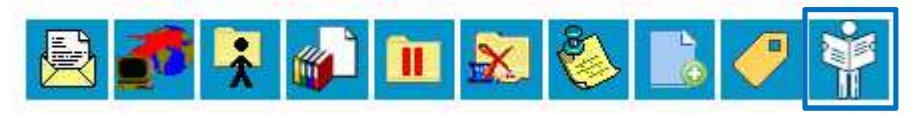

Figura 1 – Ícone "Relatório de Processos Atribuídos na Unidade".

A tela mostrará, automaticamente, os protocolos agrupados e já atribuídos, assim como aqueles sem associação.

#### Processos com atribuição

| Filtrar por usuário: 🔹 🔹 At |                                                   |                     |         |  |  |  |  |
|-----------------------------|---------------------------------------------------|---------------------|---------|--|--|--|--|
| Processo                    | Atribuído a                                       | Desde               | Alterar |  |  |  |  |
| 2020-0600050                | Adriana dos Santos (adrianasantos)                | 28/08/2020 18:14:06 | ż       |  |  |  |  |
| 2019-0600531                | Ana Clara Villardi Tavares (anavillardi)          | 09/01/2020 11:54:14 | *       |  |  |  |  |
| 2019-0600529                | Andrea Regina de Sant Ana Piccolo (andreapiccolo) | 09/01/2020 11:54:07 | *       |  |  |  |  |
| 3 processos                 |                                                   |                     |         |  |  |  |  |

Figura 2 – Processos com atribuição.

### Processos sem atribuição

| Processo     | Atribuir |  |  |  |
|--------------|----------|--|--|--|
| 2018-0600084 | *        |  |  |  |
| 2019-0600022 | *        |  |  |  |
| 2019-0600081 | *        |  |  |  |
| 2019-0600154 | *        |  |  |  |
| 2019-0600203 | ÷        |  |  |  |
| 2020-0600007 | ÷        |  |  |  |
| 6 processos  |          |  |  |  |

Figura 3 – Processos sem atribuição.

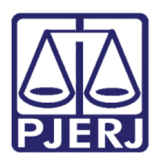

\*

É possível modificar a atribuição dos processos, bastando clicar no ícone , constante na coluna "Alterar" do painel de processos com atribuição. Da mesma forma, pode ser associado um processo sem atribuição, por meio do mesmo ícone que se encontra na coluna "Atribuir" da tabela referente aos protocolos sem atribuição. Tal ícone estabelecerá um link direto com a funcionalidade nativa do sistema SEI, para que seja feita a vinculação.

É relevante ressaltar, também, que na listagem de processos sem atribuição constarão os

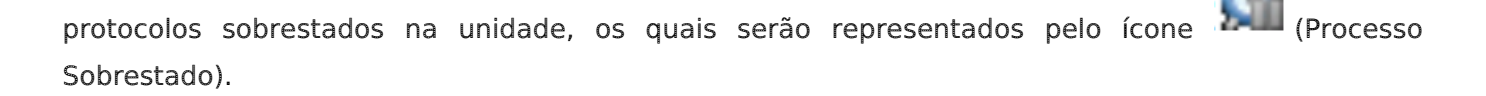

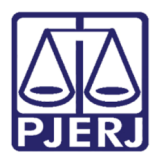

## 3. Utilizando o filtro por usuário/data de atribuição

Os filtros por usuário e por data de atribuição podem ser utilizados em conjunto ou separadamente, possibilitando, assim, que a pesquisa apresente um resultado mais objetivo. Basta selecionar o nome do usuário e clicar em "Pesquisar" ou determinar um período (data) para a busca da atribuição e clicar em "Pesquisar".

#### Processos com atribuição

| Filtrar por usuário: Adriana dos Santos (adrianasantos) 🔹 🕇 Atribuído |                                    |                     |         |  |  |  |  |
|-----------------------------------------------------------------------|------------------------------------|---------------------|---------|--|--|--|--|
| Processo                                                              | Atribuído a                        | Desde               | Alterar |  |  |  |  |
| 2018-0600039                                                          | Adriana dos Santos (adrianasantos) | 17/10/2019 16:14:58 | *       |  |  |  |  |
| 2018-0600040                                                          | Adriana dos Santos (adrianasantos) | 31/08/2020 11:11:16 | ×       |  |  |  |  |
| 2 processos                                                           |                                    |                     |         |  |  |  |  |

Figura 4 – Filtro por usuário.

#### Processos com atribuição

| Filtrar por usuário: |                                              |                     |         |  |  |  |  |
|----------------------|----------------------------------------------|---------------------|---------|--|--|--|--|
| Processo             | Atribuído a                                  | Desde               | Alterar |  |  |  |  |
| 2019-0600539         | Adriana dos Santos (adrianasantos)           | 15/06/2020 12:40:55 | ż       |  |  |  |  |
| 2019-0600541         | Adriana dos Santos (adrianasantos)           | 09/09/2020 18:19:53 | *       |  |  |  |  |
| 2019-0000006         | Antonio Henriques de Lemos Vice (antoniohln) | 08/09/2020 18:21:27 | *       |  |  |  |  |
| 2019-0000120         | Antonio Henriques de Lemos Vice (antoniohIn) | 08/09/2020 18:25:15 | 7       |  |  |  |  |
| 2019-0600096         | Antonio Henriques de Lemos Vice (antoniohln) | 08/09/2020 18:28:46 | *       |  |  |  |  |
| 2019-0600101         | Antonio Henriques de Lemos Vice (antoniohIn) | 10/09/2020 11:27:29 | 7       |  |  |  |  |
| 2019-0600151         | Antonio Henriques de Lemos Vice (antoniohIn) | 03/09/2020 18:33:53 | *       |  |  |  |  |
| 2019-0600194         | Antonio Henriques de Lemos Vice (antoniohIn) | 08/09/2020 18:21:27 | *       |  |  |  |  |
| 2019-0600203         | Antonio Henriques de Lemos Vice (antoniohIn) | 09/09/2020 18:08:01 | *       |  |  |  |  |
| 2019-0600212         | Antonio Henriques de Lemos Vice (antoniohIn) | 08/09/2020 18:21:27 | 7       |  |  |  |  |
| 2020-0600026         | Antonio Henriques de Lemos Vice (antoniohIn) | 08/09/2020 18:21:27 | *       |  |  |  |  |
| 2020-0600056         | Antonio Henriques de Lemos Vice (antoniohIn) | 08/09/2020 18:21:27 | *       |  |  |  |  |
| 2020-0600062         | Antonio Henriques de Lemos Vice (antoniohln) | 08/09/2020 18:21:27 | *       |  |  |  |  |
| 2020-0600021         | Thaisa Costa Gonçalves (thaisagoncalves)     | 09/09/2020 18:17:38 | 7       |  |  |  |  |
|                      | 14 processos                                 |                     |         |  |  |  |  |

Figura 5 – Filtro por data de atribuição.

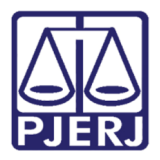

#### Processos com atribuição

| Filtrar por usuário: Adriana dos Santos (adrianasantos) |                                    |                     |         |  |  |  |  |
|---------------------------------------------------------|------------------------------------|---------------------|---------|--|--|--|--|
| Processo                                                | Atribuído a                        | Desde               | Alterar |  |  |  |  |
| 2019-0600539                                            | Adriana dos Santos (adrianasantos) | 15/06/2020 12:40:55 | ż       |  |  |  |  |
| 2019-0600541                                            | Adriana dos Santos (adrianasantos) | 09/09/2020 18:19:53 | *       |  |  |  |  |
| 2 processos                                             |                                    |                     |         |  |  |  |  |

Figura 6 – Filtro por usuário e data de atribuição.

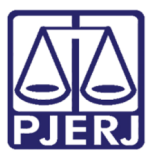

## 4. Histórico de versões

| Versão | Data       | Descrição da alteração | Responsável |
|--------|------------|------------------------|-------------|
| 1.0    | 11/09/2020 | Elaboração da Dica     |             |
|        |            |                        |             |
|        |            |                        |             |